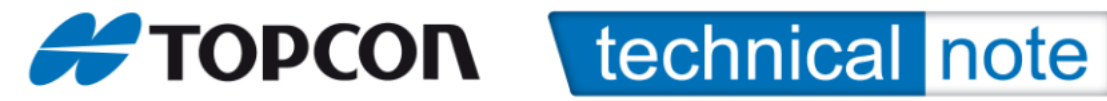

Odpreš program Floader Com 3 8 (na primer) 115200 None none 1 1. Device Get from device Reciver v pokaže, da je spojen in kateri je tvoj rover tu vidiš ID od svojega hajperja Program Capture Method Soft Brake capture v Pot / ram image.idr Ram Brow se (najdeš datoteko, kje imaš shranjeno) Flash Brow se (najdeš datoteko, kje imaš shranjeno) main.idp Pustiš, dokler ne pride do kraja, Load Loading Complet Sedaj program včitava, počakam, da sta obe zeleni in 100% Device Device Information Reciver`s pawer Bord v Program

C:\TOPCON\Navodila\_za\_delo\Instalacija\_novejse\_verzije\_TopSURV\01\_Navodila\ Namescanje\_Firmver-a\_na\_Hiper.doc

Najdeš ta zapis

Soft brake Capture v

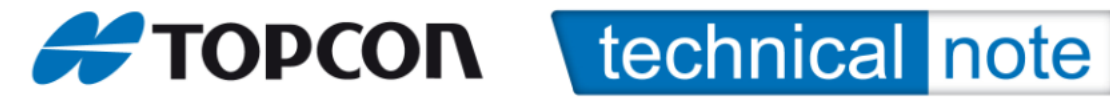

RAM

| Pow rd | v |  |
|--------|---|--|
| Load   |   |  |

Brow se (najdeš datoteko, kje imaš shranjeno)

Pustiš, dokler ne pride do kraja, Loading Complet

Sedaj program včitava, počakam, da je zelen in 100%

File / exit

Greš na progran PC CDU

Com 7 115200

Connect

Tools

Clear NV RAM

Še 1 x connect

Nič ne spreminjamo in damo OK

File

Exit

Help/about = vidiš verzijo FirmWera, ki ga imaš na Hiper-ju